# Mobil Cihazlarda İki Faktörlü Kimlik Doğrulama Etkinleştirme

- Mobil Cihazınızdan MetaTrader 5 uygulamasına giriş yapıp hesabınıza girmek istediğinizde yukarıda örneği bulunan ekran karşınıza gelecektir.
- Bu ekranda "Bağla" seçeneğini seçiyorsunuz.

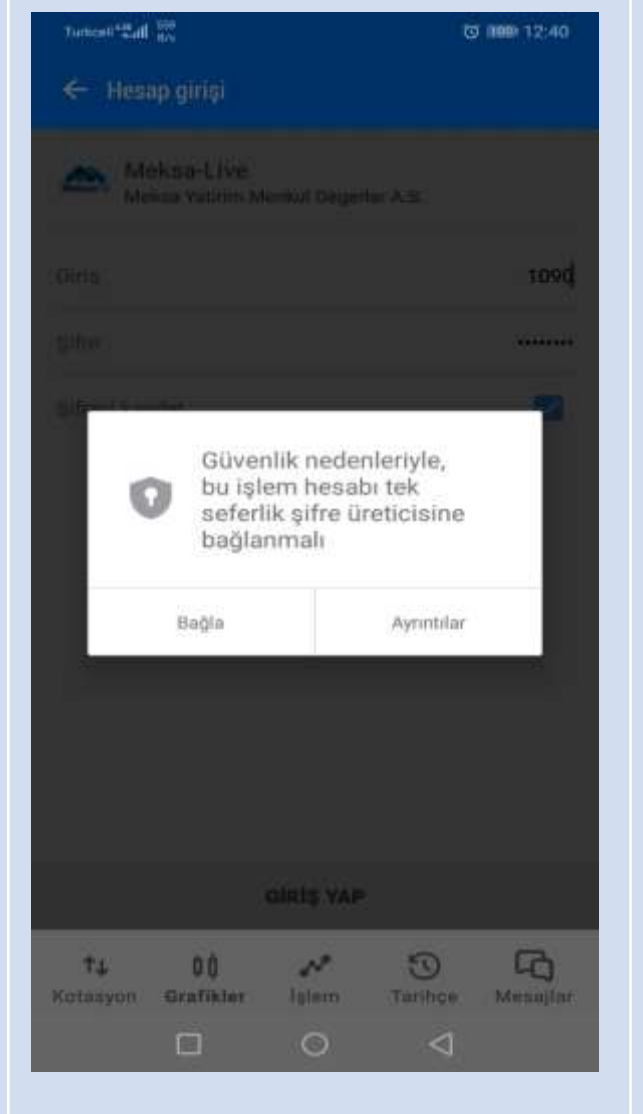

- Mobil Cihazınızdan MetaTrader 5 uygulamasına giriş yapıp hesabınıza girmek istediğinizde yukarıda örneği bulunan ekran karşınıza gelecektir.
- Bu ekranda "OK" seçeneğini seçiyorsunuz.

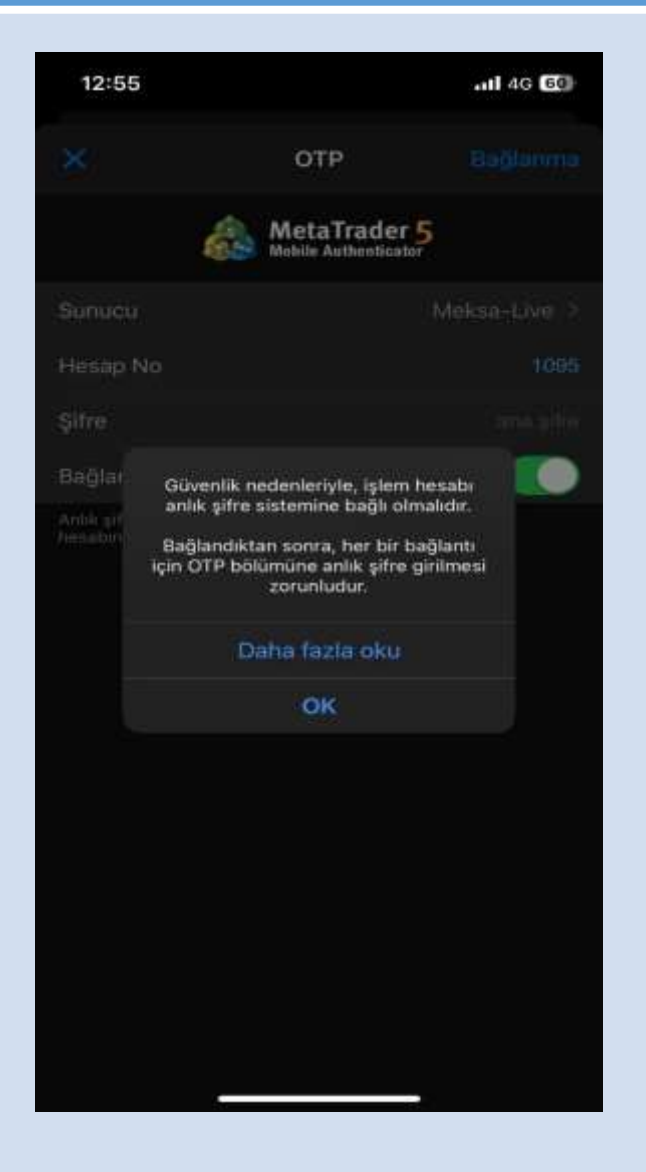

### Apple

#### Android

#### Apple

٠

 Hesap bağlantısının sağlandığını görüp "Tamam" seçeneğini seçiyorsunuz.

 Bu işlemleri yaptıktan sonra mobil cihazındaki
 Metatrader 5
 uygulamasına İki
 Faktörlü Kimlik
 Doğrulaması üzerinden
 bağlanmış olacaksınız.
 Bilgisayarınızdan veya
 Web Terminali
 üzerinden hesabınıza
 giriş yapmak
 istediğinizde...

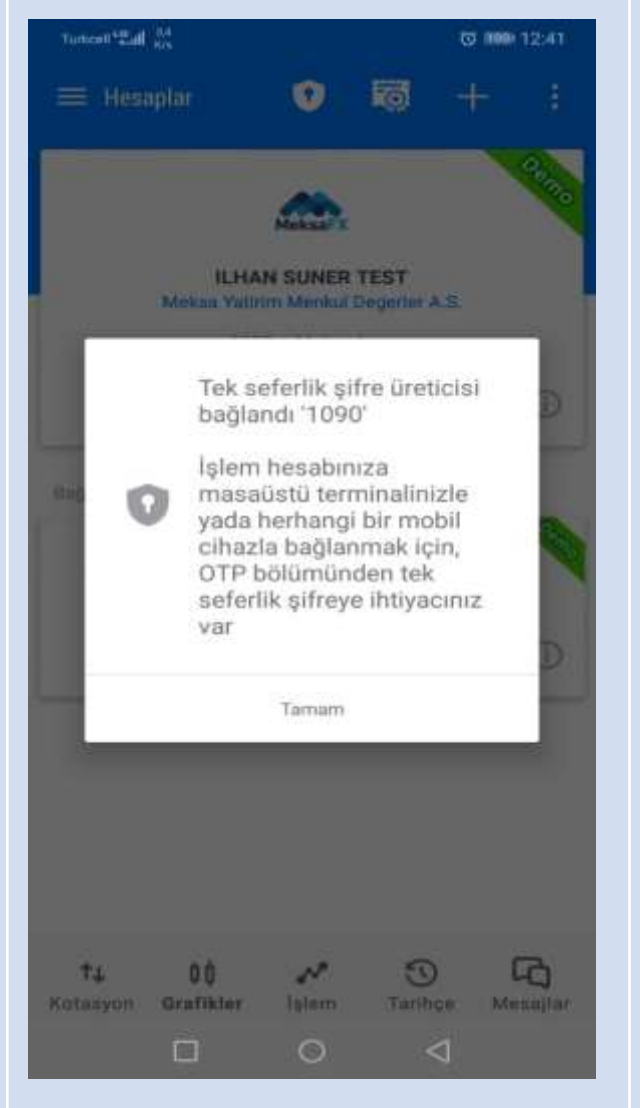

- Hesabınızda İki Faktörlü Doğrulamayı aktif etmek için mevcut hesap şifrenizi girmelisiniz. Şifrenizi girdikten sonra sağ üst kısımda bulunan "Bağlanma" seçeneğini seçiyorsunuz.
- Bu işlemleri yaptıktan sonra mobil cihazınızdaki
   Metatrader 5 uygulamasına İki Faktörlü Kimlik
   Doğrulaması üzerinden bağlanmış olacaksınız.
   Bilgisayarınızdan veya
   Web Terminali
   üzerinden hesabınıza giriş yapmak istediğinizde...

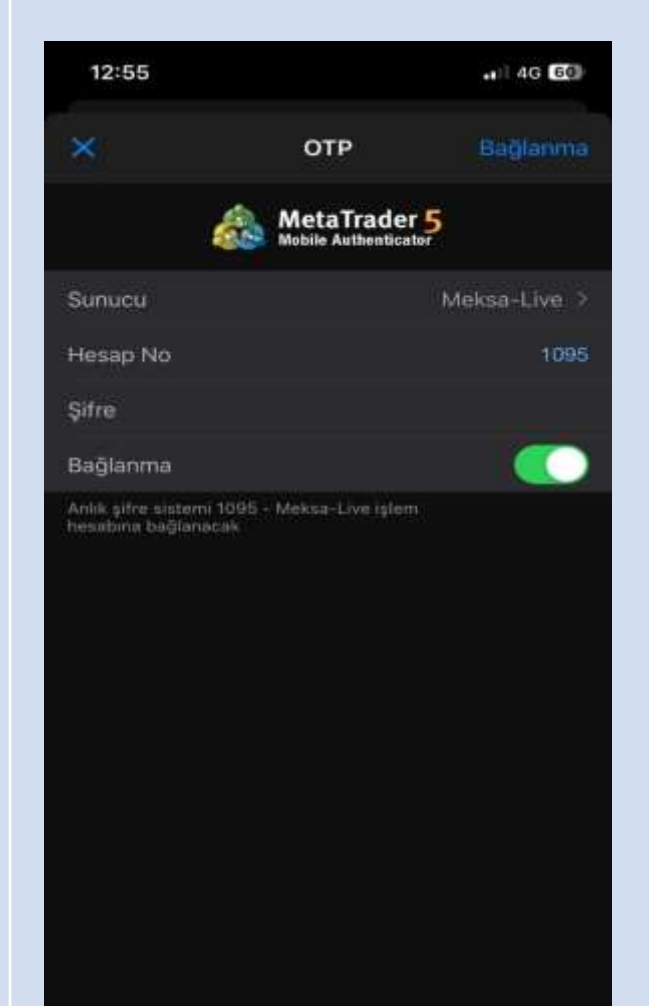

 Mobil Cihazınızda MetaTrader 5 platformu üzerinde sol üstte bulunan Ayarlar kısmına girip OTP seçeneğini seçiyorsunuz.

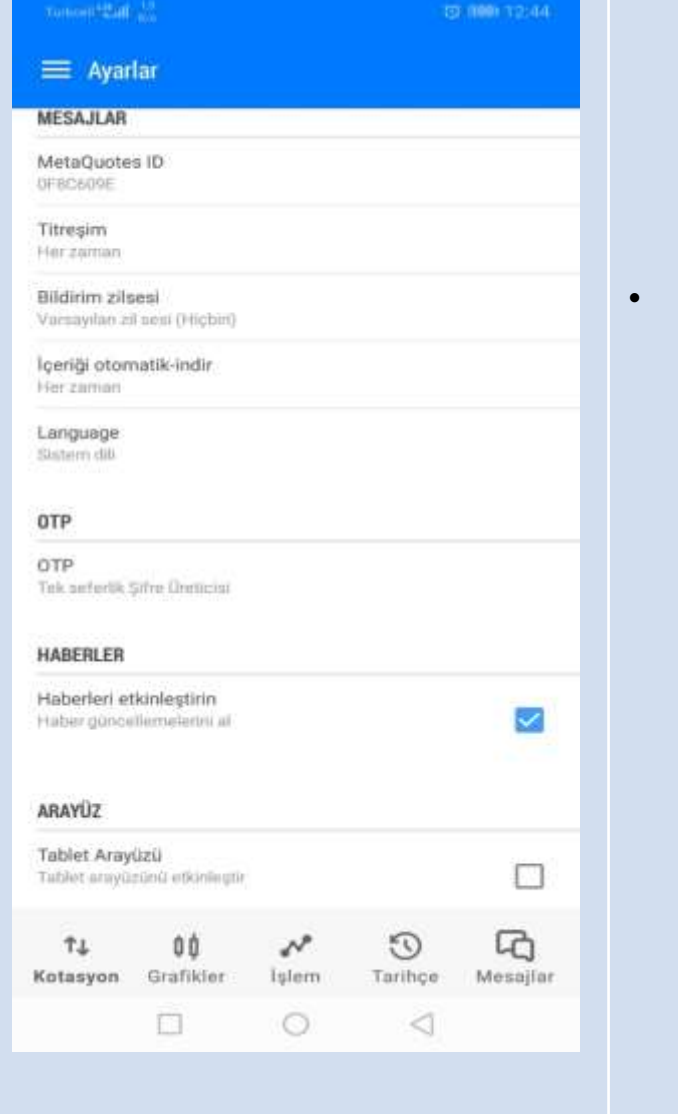

Mobil cihazınızda MetaTrader 5 platformu üzerinde sağ altta bulunan Ayarlar kısmına girip OTP seçeneğini seçiyorsunuz.

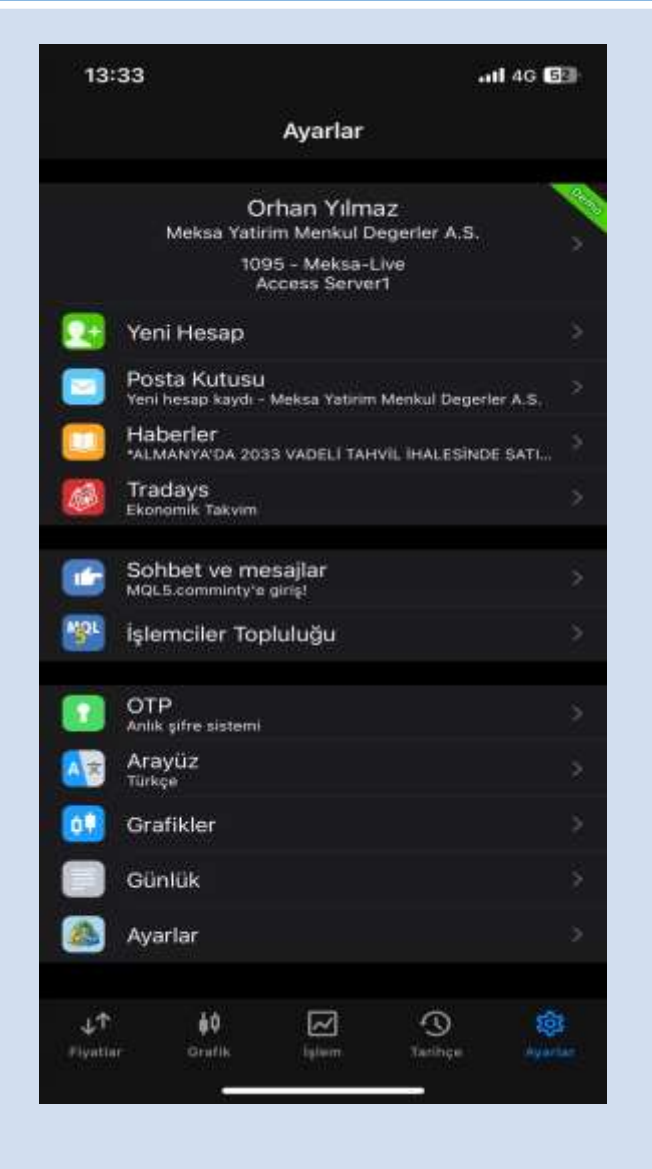

٠

 Bu kısımda OTP için şifre belirlenir. Bu ve sonraki girişlerinizde gerekli olacaği için belirleyeceğiniz şifreyi unutmamanız gerektiğini önemle hatırlatırız. ← OTP Sifre deĝiştir

Yeni doğrulama kodunu girin

0000

Bu şifre üreticiyi yetkisiz girişlerden korur.

 1
 2
 3

 4
 5
 6

 7
 8
 9

 0
 ☑

Bu kısımda OTP için şifre belirlenir. Bu ve sonraki girişlerinizde gerekli olacaği için belirleyeceğiniz şifreyi unutmamanız gerektiğini önemle hatırlatırız. OTP oluşturucusuna erişmek için lütlen 4 basamaklı bir PIN ayarlayın

0000

5

8

6

13:36

 Bir önceki ekranda girdiğiniz şifreyi tekrar girerek şifrenizi onaylamanız gerekmektedir. CTP Sifre değiştir

Doğrulama Kodu tekrarlayın

0000

Bu şifre üreticiyi yetkisiz girişlerden korur.

2

5

8

0

0

1

4

7

 $\square$ 

3

6

9

•

 $\triangleleft$ 

 Bir önceki ekranda girdiğiniz şifreyi tekrar girerek şifrenizi onaylamanız gerekmektedir.

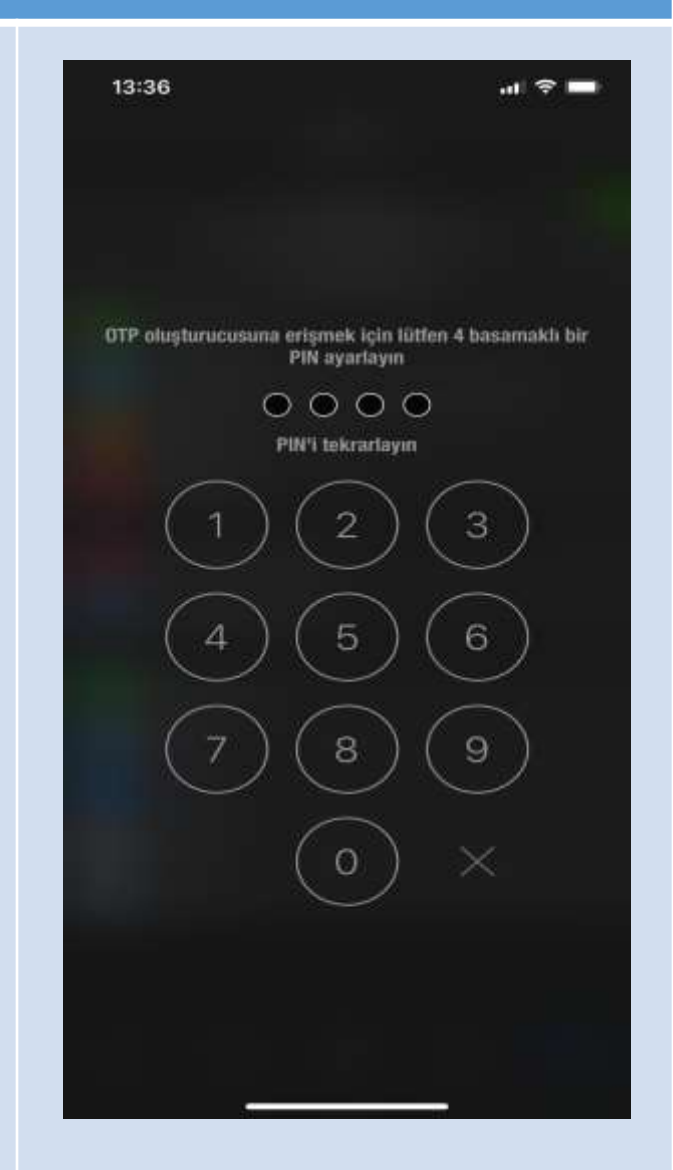

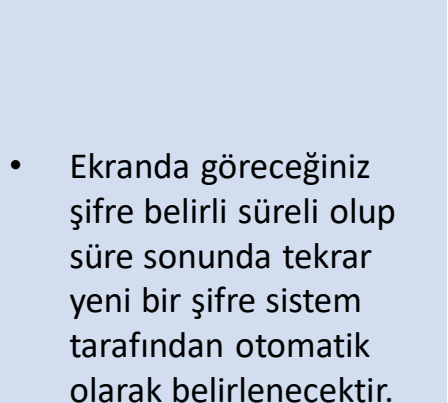

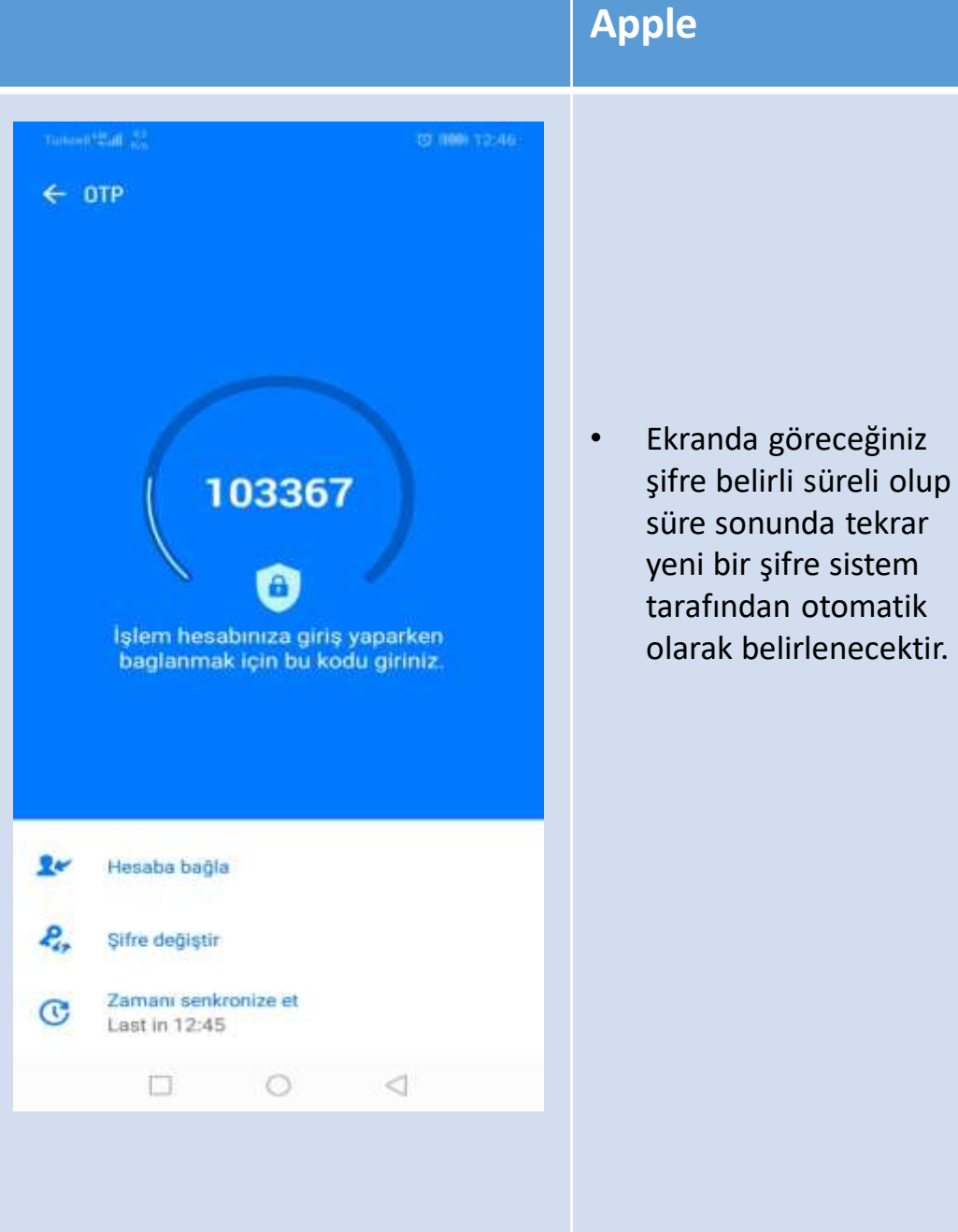

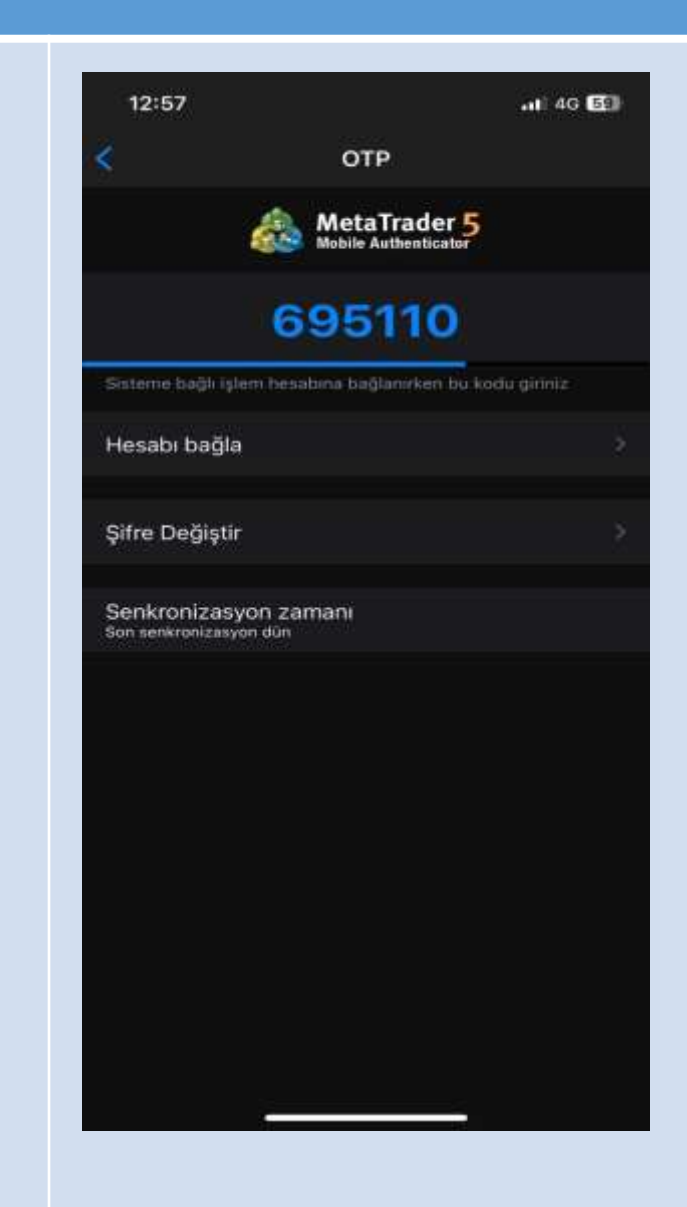

Mobil cihazınızdaki OTP . üzerinden belirlenen şifreyi, PC terminal ve Web Trader giriş ekranlarındaki Tek kullanımlık şifre kısmına girerek hesabınıza bağlanabilirsiniz.

| Giriş                  |              | ?                                          | ×      |
|------------------------|--------------|--------------------------------------------|--------|
| ***                    | Yetkilendirr | me alım-satım hesabınıza ulaşmanızı sağlar |        |
|                        | Giriş:       | 1095 ~                                     |        |
|                        | Şifre:       | Sifreyi kaydet                             |        |
| Tek kullanımlık şifre: |              |                                            |        |
|                        | Sunucu:      | Meksa-Live                                 | $\sim$ |
|                        |              | Tamam İptal                                |        |
|                        |              |                                            |        |

&Giriş...

Mobil cihazınızdaki OTP ٠ üzerinden belirlenen şifreyi, PC terminal ve Web Trader giriş ekranlarındaki Tek kullanımlık şifre kısmına girerek hesabınıza bağlanabilirsiniz.

| &Giriş                                                | ? ×          |  |  |  |  |  |  |  |
|-------------------------------------------------------|--------------|--|--|--|--|--|--|--|
| Yetkilendirme alım-satım hesabınıza ulaşmanızı sağlar |              |  |  |  |  |  |  |  |
| Giriş:                                                | 1095 ~       |  |  |  |  |  |  |  |
| Şifre:                                                | ●●●●●●●      |  |  |  |  |  |  |  |
| Tek kullanımlık şifre:                                |              |  |  |  |  |  |  |  |
| Sunucu:                                               | Meksa-Live ~ |  |  |  |  |  |  |  |
|                                                       | Tamam İptal  |  |  |  |  |  |  |  |

## PC Metatrader 5 için İki Faktörlü Kimlik Doğrulama Etkinleştirme

Bilgisayarınızda MetaTrader 5 Platformu üzerinden İki Faktörlü Kimlik Doğrulama ayarlarını yapmak için öncelikle aşağıda bulunan linkler üzerinden kullandığınız mobil cihaza göre sizin için uygun olan işletim sistemi üzerinden Google Authenticator'ı indirip kurmanız gerekmektedir.

IOS için Google Authenticator: <u>https://apps.apple.com/us/app/google-authenticator/id388497605</u>

Android için Google Authenticator :

https://play.google.com/store/apps/details?id=com.google.android.apps.authenticator2&hl=en

- Google Authenticator kurulumunu tamamladıktan sonra platform üzerinden giriş yapmak istediğinizde,
- Ekranda gelen giriş sayfasında "Tamam" seçeneğini seçiyorsunuz.

| &Giriş                 | ? ×                                         |  |  |  |  |
|------------------------|---------------------------------------------|--|--|--|--|
| Yetkilendirr           | rme alım-satım hesabınıza ulaşmanızı sağlar |  |  |  |  |
| Giriş:                 | 1095 ~                                      |  |  |  |  |
| Şifre:                 | •••••• Şifreyi kaydet                       |  |  |  |  |
| Tek kullanımlık şifre: |                                             |  |  |  |  |
| Sunucu:                | Meksa-Live ~                                |  |  |  |  |
|                        | Tamam İptal                                 |  |  |  |  |

• Sağ tarafta gördüğünüz QR Kodu indirmiş olduğunuz "Google Authenticator" yardımıyla okutmanız gerekmektedir.

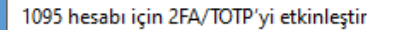

? X

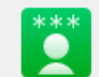

Ek hesap güvenliği için 2 aşamalı kimlik doğrulamasının (2FA) etkinleştirilmesi gereklidir.

Lütfen Google Authenticator / Microsoft Authenticator / Authy uygulamasını mobil cihazınıza indirin ve uygulamaya QR kodunu taratın:

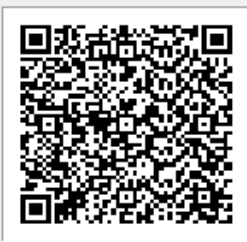

2FA işleminin doğru bir şekilde çalıştığını kontrol etmek için uygulama tarafından hesabınız için oluşturulan kodu girin.

İptal

Tek kullanımlık şifre:

2FA'yı etkinleştir

- 'QR Kodunu Tara' seçeneğini seçerek QR kodu okutuyorsunuz.
- Daha önce uygulamayı yüklediyseniz sağ altta bulunan artı işaretini basıp gelen ekranda QR Kodunu Tara seçeneğini seçerek QR Kodu okutabilirsiniz.

|                                               | 29,7KB/s 😇 🚳 🔳                           | .al 😤 🎟                       | ю. |  |
|-----------------------------------------------|------------------------------------------|-------------------------------|----|--|
| ÷                                             |                                          |                               | •  |  |
|                                               | 2                                        |                               |    |  |
|                                               | İlk hesabınızı                           | oluşturma                     |    |  |
| Google'ın veya üçüncü taraf hizmetin 2 Adımlı |                                          |                               |    |  |
| Dog                                           | jrulama ayarlarındaki QR                 | kodunu veya kurulum           |    |  |
| an                                            | ahtarini kullanin. Sorun y<br>adresine g | aşıyorsanız g.co/2sv<br>idin. |    |  |
| •                                             | QR kodunu tara                           |                               |    |  |
|                                               | Kurulum anahtarı gir                     |                               |    |  |
|                                               |                                          |                               |    |  |
| Mev                                           | cut hesaplar içe aktarıl                 | isın mı?                      |    |  |

• Mobil cihazınızda çıkan kodu Tek Kulanımlık Şifre kısmına giriyorsunuz.

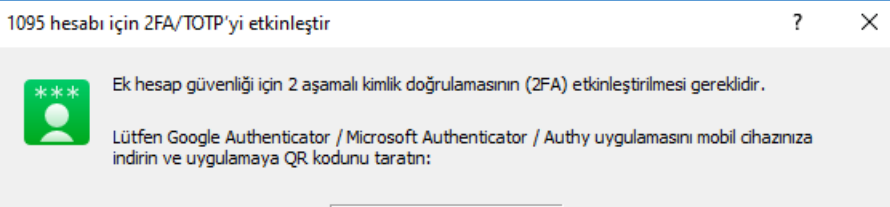

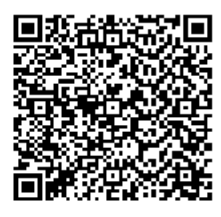

2FA işleminin doğru bir şekilde çalıştığını kontrol etmek için uygulama tarafından hesabınız için oluşturulan kodu girin.

İptal

Tek kullanımlık şifre:

2FA'yı etkinleştir

• Şifrenizi girdikten sonra "2FA'yı Etkinleştir" seçeneğini seçiyorsunuz.

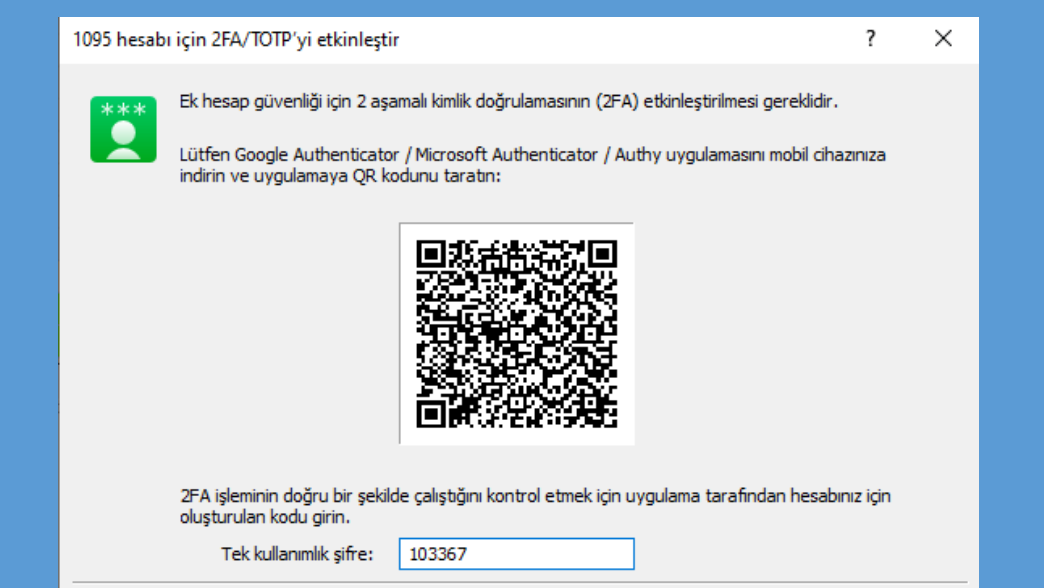

İptal

2FA'yı etkinleştir

 Aynı ekran üzerinde "Giriş" seçeneğini seçiyorsunuz. Burada dikkat etmemiz gereken Google Authenticator üzerinde gördüğümüz şifre değişirse yeni şifreyi Tek Kullanımlık Şifre kısmına girmeniz gerekmektedir.

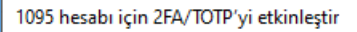

#### ? ×

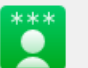

Ek hesap güvenliği için 2 aşamalı kimlik doğrulamasının (2FA) etkinleştirilmesi gereklidir.

Lütfen Google Authenticator / Microsoft Authenticator / Authy uygulamasını mobil cihazınıza indirin ve uygulamaya QR kodunu taratın:

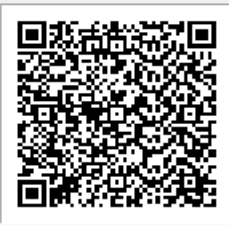

2FA işleminin doğru bir şekilde çalıştığını kontrol etmek için uygulama tarafından hesabınız için oluşturulan kodu girin.

Tek kullanımlık şifre: 218353

Giriş

Kapat

 Son olarak gelen ekranda Google Authenticator da gördüğümüz şifreyi Tek Kullanımlık Şifre kısmına yazıyıp Tamam seçeneğini seçerek giriş yapabilirsiniz.

| &Giriş                 | ?                                                     | ×      |  |  |  |  |  |
|------------------------|-------------------------------------------------------|--------|--|--|--|--|--|
| Yetkilendirr           | Yetkilendirme alım-satım hesabınıza ulaşmanızı sağlar |        |  |  |  |  |  |
| Giriş:                 | 1095 ~                                                |        |  |  |  |  |  |
| Şifre:                 | ●●●●●●●●●●●●●●●●●●●●●●●●●●●●●●●●●●●●                  | t      |  |  |  |  |  |
| Tek kullanımlık şifre: |                                                       |        |  |  |  |  |  |
| Sunucu:                | Meksa-Live                                            | $\sim$ |  |  |  |  |  |
|                        | Tamam İptal                                           |        |  |  |  |  |  |